# Quick Guide

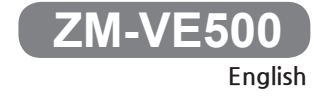

- Please download the latest firmware and each language quick guide. from www.zalman.com.

www.ZALMAN.com

### 1 Reminder

### 1. Information

- This manual is for handling and using ZM-VE500.
- Please read "Caution" before using the device.
- Please check "Troubleshooting" when issue occurs.

#### Be sure to always back up important data

■ The external HDD manufacturer is not responsible for any data stored in the external HDD not liable for any emotional or physical damages caused due to data loss.

#### Do not arbitrarily disassemble.

■ If you disassemble the product or remove/damage the stickers and/or labels attached on the product, you cannot receive the warranty service.

#### Caution: Electrostatic

■ Do NOT touch the circuit with bare hands. The chip controlling the ZM-VE500's virtual CD-ROM is a electrostatic sensitive part. ZM-VE500 may not operate properly if the circuit is damaged by the electrostatic discharge.

X Visit official homepage (www.zalman.com) to download firmware upgrades and

ZM-VE500 User Guide.

\* This User Guide is subject to change without prior notice to users in order to

enhance the product features and to apply the firmware upgrade.

#### 2. Components (Components may be changed without notice.)

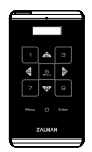

ZM-VE500

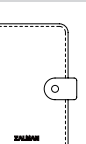

Pouch

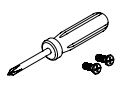

Screw Driver & Bolts 2pcs

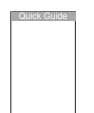

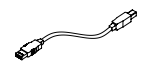

Quick Guide

USB 3.0 Cable

### 3. Name of Parts

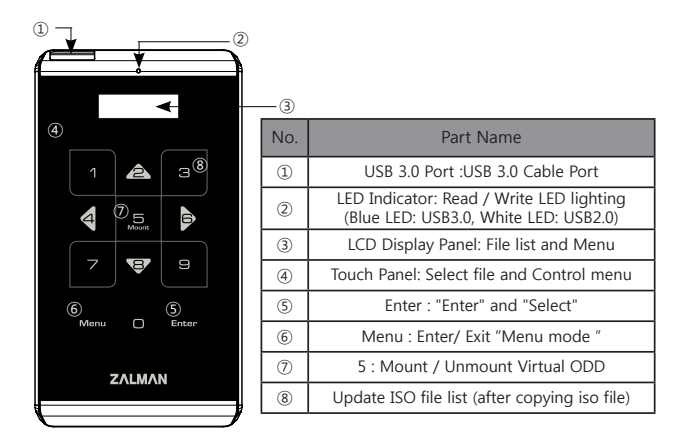

4. Specification (It may be changed without notice.)

| Model<br>Spec.        | ZM-VE500                                           |
|-----------------------|----------------------------------------------------|
| Case Material         | Aluminum alloy, Acryl, Poly carbonates (PC)        |
| Weight                | 91g (except Hard disk)                             |
| Dimensions            | 146 x 80.8 x 14 (L x W x H / mm)                   |
| Interface             | USB 3.0/2.0/1.1 SATA I/II/III                      |
| Maximum Transfer Rate | 5Gbps                                              |
| Power                 | DC5V(USB Power), 2.5" Hard disk                    |
| Support OS            | Win XP/2000/VISTA/Win7/Win8/Win8.1/Win10/Linux/MAC |

#### 5. System Minimum Requirement

- Intel Pentium / 350MHz or higher CPU.
- Memory 60MB or higher.
- System should have USB CD booting bios.

(Most of PC manufactured before 2003 doesn't support CD-ROM booting)

### 6. General Features

- Encryption function is available through device's touch panel
- Does not need application program installation.
- Has normal external HDD function.
- External CD-ROM function (or CD/DVD/BD changer) with ISO file instead of CD/DVD/BD disk.
- iso File names are shown in display panel. And the files can be navigated through </ < on the touch pad.
- Can check hard disk condition such as internal temperature or health level.
- Has write protect function. It protects from unexpected virus attack.
- If you do not have access to enter Stand by mode for 15 minutes.
- Support up to 32 pcs ISO files on \_ISO folder and their subfolder.
- Regarding the latest firmware and quick guide of each language, you can download via www.zalman.com

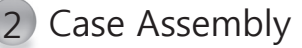

### 1. Enclosed Parts

- Screw driver
- Screw 2EA

#### 2. Assembly Order

- 1) Detach 2 screws from rear aluminum cover.
- 2) Take out aluminum cover.
- 3 Insert 2.5" Hard disk to the main body.
- ④ Tighten 2 screws to the aluminum cover.

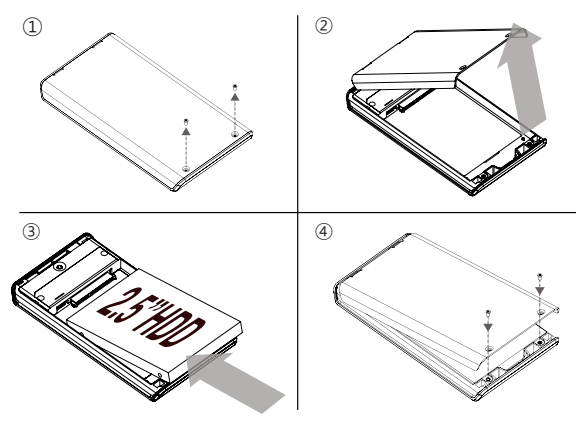

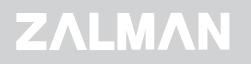

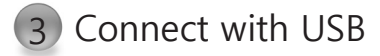

### 1. Connecting to PC

- Connect device to PC's USB port using enclosed USB cable.

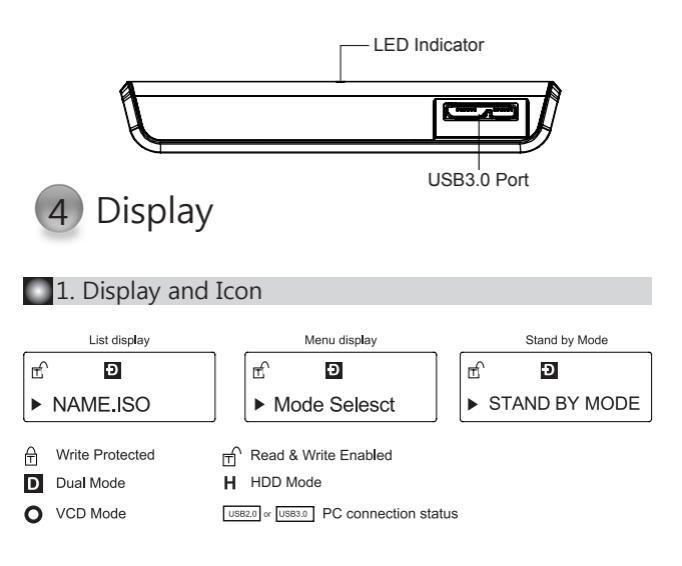

### 2. Functional description

To enter Menu mode, touch "Menu" on touch panel.

# ΖΛĽΜΛΝ

# 5 Encryption

In menu mode, find Encryption option. (Encryption is disabled when released)

1. To use Encryption, touch "Enter" to enter "Encryption" and "Enable Encryption".

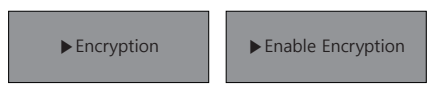

2. Please confirm all the data will be gone.

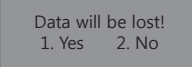

3. Type password (4~8 numbers), and type again to confirm it.

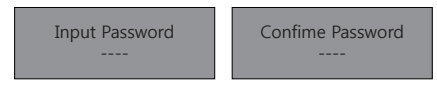

- 4. Enable setting is completed, and initialize and format disk on OS.
- 5. To change password, then use "Change password".
- To hide password, then use "Hide Password" Although use this function, password is still existed, and it is useful when OS installing.
- 7. Disable Encryption: Totally delete encryption function.

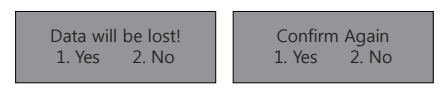

8. Disable setting is completed, and initialize and format disk on OS.

Please beware that all the data in the hard disk will be lost when Enable / Disable Encryption.

9. When Encryption is enabled, if wrong password is typed 3 times in a row, then need to reconnect device.

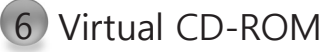

- To use Virtual ODD, iso file must be located in the "\_iso" folder of device.
- After finding iso file with direction of ^ / v and < / >, touch "5" to mount /unmount ISO files.
- External HDD or CD-ROM may not be recognized according to current mode state.

| 1. Main Menu     |                                                            |  |  |
|------------------|------------------------------------------------------------|--|--|
| Mode Select      | Setting Device mode                                        |  |  |
| Encryption       | Enable/Disable Password, Change password, Reset Encryption |  |  |
| Set W-protection | Enable/Disable Write Protection                            |  |  |
| Information      | Check HDD information and firmware version                 |  |  |
| Exit             | Exit Menu (backup button can be used to exit)              |  |  |

#### 2. Mode Select ("O" is shown in selected mode)

| Dual Mode | Both of external HDD and CD-ROM are recognized.                                   |
|-----------|-----------------------------------------------------------------------------------|
| ODD Mode  | External CD-ROM is recognized.<br>(Useful when installing OS)                     |
| HDD Mode  | External HDD is recognized.<br>(Useful when connected to other devices except PC) |

| 🗌 3. Encryptic     | on                                                                     |
|--------------------|------------------------------------------------------------------------|
| Enable Encryption  | Setting Encryption. All the existed data will be lost after<br>setting |
| Disable Encryption | Disable Encryption. All the existed data will be lost after<br>setting |

#### 4. Set W-Protection

| Disable W-P | Data read/write is available             |
|-------------|------------------------------------------|
| Eable W-P   | Data Read-only mode, and write protected |

### 5. Information

| HDD Temp      | Display internal HDD temperature                 |
|---------------|--------------------------------------------------|
| HDD Health    | If display BAD, please backup data and check HDD |
| HDD Serial    | Display internal HDD Brand and serial number     |
| Firmware ver. | Display device firmware version                  |
| Exit          | Exit Information                                 |

### 7 Selection & Navigation

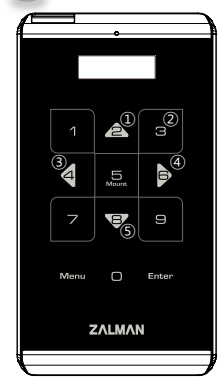

| No. | Part Name                     |
|-----|-------------------------------|
| 1   | Move up                       |
| 2   | Update ISO file in the HDD    |
| 3   | Return to the previous folder |
| 4   | Enter into the folder         |
| 5   | Move down                     |

# After you mount the ISO file, don't touch the navigation. If you touch to the navigation(Touchpad), it will be unmounted.

# Guide Rapide

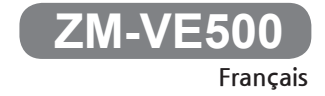

 - S'il vous plaît télécharger la dernière version du firmware et le guide rapide dans la langue de votre choix de la page Web www.zalman.com.

# ΖΛΙΜΛΝ ΖΛΙΜΛΝ

### 1 Précautions

### 1. Information.

- Ce manuel est destiné à la manipulation et l'utilisation de ZM-VE500.
- S'il vous plaît lire " Précautions" avant d'utiliser cet appareil.
- S'il vous plaît vérifier "Dépannage" si un problème se produit.

### Veillez à toujours sauvegarder des données importantes.

■ Le fabricant du disque dur externe n'est responsable ni des données stockées dans le disque dur externe ni des dommages émotionnels ou physiques causés par la perte de données.

#### Ne démontez pas arbitrairement.

■ Si vous démontez le produit ou enlevez ou détériorez les autocollants ou étiquettes apposées sur le produit, vous ne pouvez pas recevoir le service sous garantie.

### Attention: électricité statique.

■ Ne touchez pas le circuit à mains nues. La puce de contrôle du CD-ROM virtuel de ZM-VE500 est sensible à l'électricité statique. ZM-VE500 peut ne pas fonctionner correctement si le circuit est endommagé par la décharge électrostatique.

※ Visiter le site web officiel (www.zalman.com) pour mettre à jour le firmware ou télécharger le mode d'emploi du ZM-VE500.

X Ce mode d'emploi est sujet à changement sans préavis aux utilisateurs afin d'améliorer les fonctions du produit et de mettre à jour le firmware.

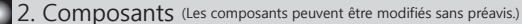

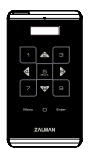

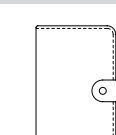

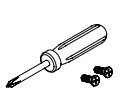

ZM-VE500

Tournevis et 2 Boulons

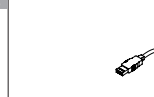

Pochette

Guide Rapide

Câble USB 3.0

### WWW.ZALMAN.COM

### 3. Noms des pièces

|   |      | ¥           |       | )   |                                                                                                   |
|---|------|-------------|-------|-----|---------------------------------------------------------------------------------------------------|
|   |      | •           |       | 3   |                                                                                                   |
| 4 |      |             |       | No. | Noms des pièces                                                                                   |
|   | 1    | â           | з®    | 1   | Port USB 3.0: Port de câble USB 3.0                                                               |
|   | 4 0  | 5.<br>Agunt |       | 2   | Indicateur DEL: lecture / écriture de l'éclairage DEL<br>(DEL bleue: USB3.0, DEL blanche: USB2.0) |
|   |      |             |       | 3   | Panneau d'affichage LCD: Liste des fichiers et Menu                                               |
|   | 7    | ₽           | 9     | 4   | Pavé tactile: Sélection du fichier et du menu de contrôle                                         |
|   | 6    | _ (         | 5     | 5   | Entrée: «Entrer» et «Sélectionner»                                                                |
|   | Menu |             | Enter | 6   | Menu : Entrer / Quitter le «Mode Menu»                                                            |
|   | 74   | MAN         |       | 0   | 5 : Monter / Démonter lecteur optique virtuel                                                     |
|   | ZA   |             |       | 8   | Mise à jour de la liste des fichiers ISO (après<br>avoir copié le fichier ISO)                    |
| _ |      |             |       |     |                                                                                                   |

4. Specification (It may be changed without notice.)

| Model<br>Spec.            | ZM-VE500                                         |
|---------------------------|--------------------------------------------------|
| Matériau du boîtier       | Alliage d'aluminium, Acryl, Polycarbonates (PC)  |
| Poids                     | 91g (sauf le disque dur)                         |
| Dimensions                | 146 x 80.8 x 14 (L x W x H / mm)                 |
| Interface                 | USB 3.0/2.0/1.1 SATA I/Ш/Ш                       |
| Taux de transfert maximal | 5Gbps                                            |
| Puissance                 | DC5V(Pussance USB), Disque dur 2,5"              |
| Systèmes d'exploitation   | Window XP / Linux 2.6 / MAC OS X 1.0.0 or higher |

### 5. Exigences minimales du système

- CPU de Intel Pentium / 350MHz ou plus
- Mémoire de 60MB ou plus
- Système équipé de bios pour l'amorçage depuisUSB ou CD-ROM

(La plupart des PCs fabriqués avant 2003 ne supporte pas l'amorçage depuis le CD-ROM)

# ΖΛΙΜΛΝ ΖΛΙΜΛΝ

### 6. Caractéristiques générales

- La fonction de chiffrement est disponible par le biais de l'écran tactile du dispositif
- L'installation de programme d'application n'est pas nécessaire.
- La fonction du disque dur externe est fournie.
- La fonction des dispositifs de disque (CD/DVD/BD) à base de fichiers SO est fournie.
- Les noms de fichiers ISO sont présentés dans le panneau d'affichage. Les fichiers peuvent être recherchés à travers ∧ / ∨ sur le pavé tactile.
- Les contions de disque dur, y compris la température interne, peuvent être vérifiées.
- La protection en écriture est fournie pour protéger contre une attaque inattendue du virus.
- Le programme de mise à jour de firmware est disponible.
- S'il vous plaît télécharger le guide rapide dans la langue de votre choix de la page Web www.zalman.com.

## 2 Assemblage du boîtier

### 1. Pièces jointes

- Tournevis
- 2 pièces de vis

### 2. Ordre d'assemblage

- 1) Détacher les 2 vis du capot arrière en aluminium.
- ② Retirer le couvercle en aluminium.
- 3 Insérer le disque dur 2,5 " au corps principal.
- ④ Serrer les 2 vis sur le couvercle en aluminium

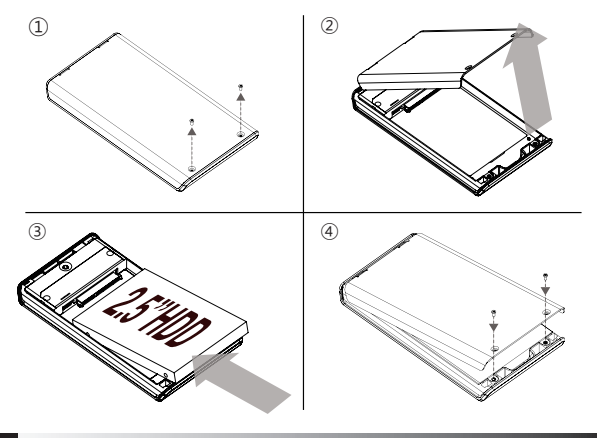

WWW.ZALMAN.COM

# 3 Connexion au port USB

### 1. Connexion au PC

- Brancher l'appareil au port USB du PC en utilisant le câble USB fourni.

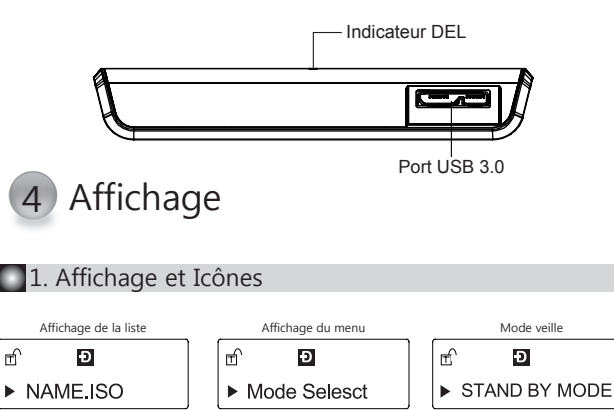

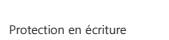

D Mode double

Lecture et Écriture activés
Mode DD

O Mode VCD

USB2.0 or USB3.0 État de la connexion au PC

### 2. Description des fonctions

Toucher la «Menu» sur le pavé tactile pour entrer dans le mode manuel.

# ΖΛΙΜΛΝ ΖΛΙΜΛΝ

## 5 Chiffrement

Vous pouvez trouver l'option de chiffrement dans le mode de menu (Le chiffrement est désactivé lorsqu'il est libéré.)

1. Pour utiliser le chiffrement, entrez le «Chiffrement» et appuyez sur la touche «Activer le chiffrement».

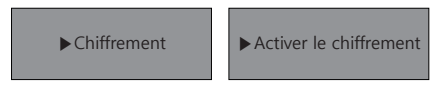

2. Confirmez que toutes les données disparaissent.

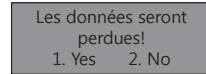

3. Entrez votre mot de passe (4-8 chiffres) et re-confirmer votre mot de passe.

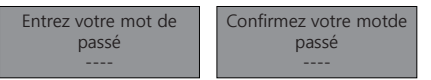

- 4. Activez le chiffrement et initialisez et formatez le disque dans le système d'exploitation.
- 5. Appuyez sur la touche «Modifier mot de passe» pour changer votre mot de passé.

6. Pour masquer le mot de passe, utilisez la touche «Désactiver le mot de passe». Même si vous utilisez cette function, les mots de passé ne disparaissent pas. Cela est également utile lors de l'installation du système d'exploitation.

#### 7. Désactivation du chiffrement: supprimer la fonction de chiffrement.

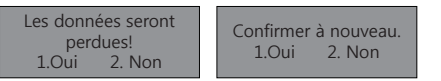

8. Désactivez le chiffrement et initialisez et formatez le disque dans le système d'exploitation.

Notez que toutes les données sur le disque dur peuvent être perdues lors de l'activation ou désactivation du chiffrement

9. Si vous avez saisi le mot de passe incorrect 3 fois de suite lorsque le chiffrement est activé, vous devez reconnecter le dispositif.

# 6 CD-ROM virtuel

- Pour utiliser le lecteur optique virtuel, le fichier ISO doit être situé dans le dossier «\_iso» du dispositif.
- Après avoir trouvé un fichier ISO en utilisant les touches ^ / v, touchez sur la touche «5» pour charger ou décharger le fichier.
- Le disque dur externe ou CD-ROM ne peut pas être reconnu selon l'état du mode actuel.

### 1. Menu principal

| Sélection du mode      | Réglage du mode de dispositif                                                                               |
|------------------------|----------------------------------------------------------------------------------------------------|
| Chiffrement            | Activation ou désactivation du mot de passe, Changement<br>de mot de passe, Réinitialisation du chiffrement |
| Protection en écriture | Activation ou désactivation de la protection en écriture                                                    |
| Information            | Vérification des informations du disque dur et<br>de la version de firmware                                 |
| Sortie                 | Sortie du menu<br>(Le bouton de sauvegarde peut être utilisé pour quitter le menu.)                         |

#### 2. Modes (Le symbole"<sup>()</sup> est affiché sur le mode sélectionné)

| Mode double             | Le disque dur et CD-ROM externes sont reconnus.                                                  |
|-------------------------|--------------------------------------------------------------------------------------------------|
| Mode de lecteur optique | Le CD-ROM externe est reconnu. (utile lors de l'installation<br>du système d'exploitation)       |
| Mode de disque dur      | Le disque dur externe est reconnu. (utile lors de la<br>connexion à des appareils autres que PC) |

### 3. Chiffrement

| Activer le chiffrement    | Chiffrement. Toutes les données existantes du disque dur seront perdues après le chiffrement.                     |
|---------------------------|----------------------------------------------------------------------------------------------------|
| Désactiver le chiffrement | Désactivatin du chiffrement. Toutes les données existantes<br>du disque dur seront perdus après la désactivation. |

### 4. Protection en écriture (W-P)

| Activer le W-P    | Lecture et écriture des données sont disponibles.                            |
|-------------------|------------------------------------------------------------------------------|
| Désactiver le W-P | Seulement le mode lecture seule est disponible et<br>l'écriture est protégée |

#### 5. Information

| Temp. Du disque dur              | Affichage de la température de disque dur interne                                            |
|----------------------------------|----------------------------------------------------------------------------------------------|
| Etat du disque dur               | Dans le cas de l'affichage de MAUVAIS, sauvegardez les<br>données et vérifiez le disque dur. |
| Numéro de série du<br>disque dur | Affichage de la marque et le numéro de série du disque<br>dur interne                        |
| Version du firmware              | Affichage de la version du firmware de l'appareil                                            |
| Sortie                           | Informations de sortie                                                                       |

### WWW.ZALMAN.COM

### WWW.ZALMAN.COM

6

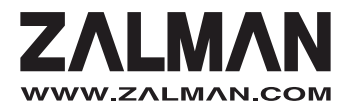